## PANDUAN PENGUSULAN HIBAH PENELITIAN DAN PKM MELALUI SIMASTER UGM

1. Login pada SIMASTER menggunakan SSO UGM

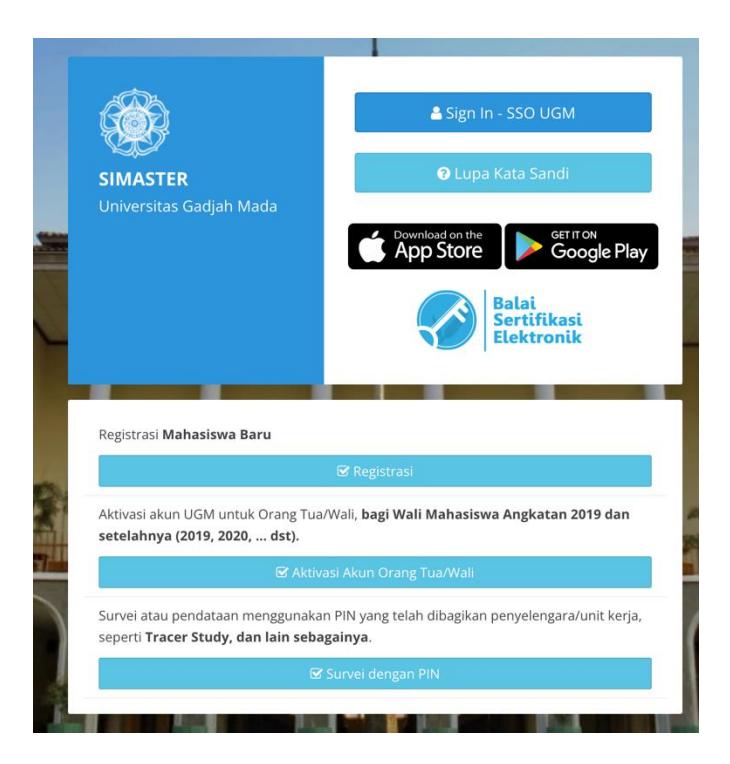

2. Mengisikan kode CAPTCHA

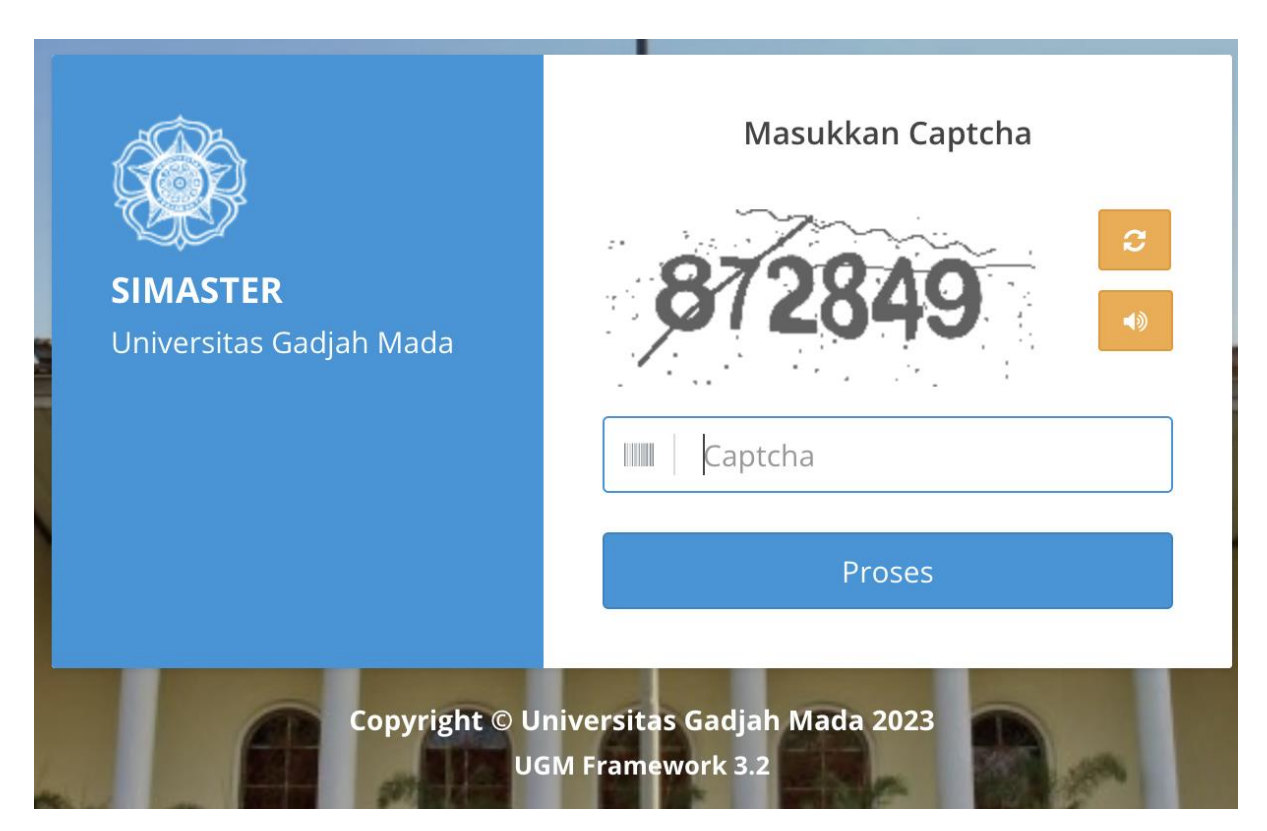

## 3. Melakukan Klik menu Insentif

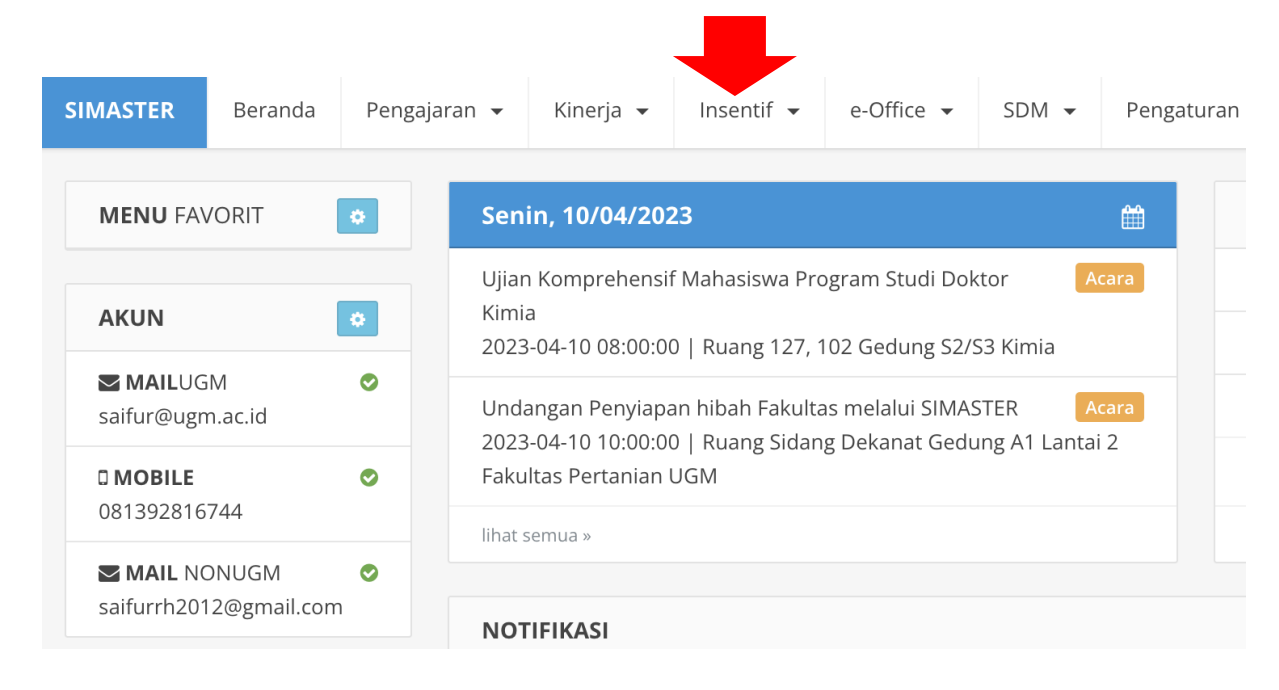

## 4. Pilih sub-menu Hibah

| SIMASTER | Beranda | Pengaja | aran 👻                | Kinerja 👻                              | Insentif 🗸      | e-Office                  | •              | SDM 👻 | Pengatura |
|----------|---------|---------|-----------------------|----------------------------------------|-----------------|---------------------------|----------------|-------|-----------|
| MENU FAV | ORIT    | •       | Sen                   | in, 10/04/202                          | Wallet<br>Hibah |                           |                |       |           |
| AKUN     |         | •       | Ujiar<br>Kimi<br>2023 | 1 Komprehensif<br>a<br>-04-10 08:00:00 | Mahasiswa Pro   | ogram Studi<br>102 Gedung | Dokto<br>S2/S3 | or Ad | cara      |

## 5. Memilih kategori Hibah yang sesuai

| Jenis Hibah                    |   |                                                                                                    |                              |                                                                           |         |      |  |  |  |
|--------------------------------|---|----------------------------------------------------------------------------------------------------|------------------------------|---------------------------------------------------------------------------|---------|------|--|--|--|
| Non-Proposal                   |   | No Judul Hibah                                                                                           | Unit Pelaksana               | Timeline                                                                  | Panduan | Aksi |  |  |  |
| Kategori Penelitian Pengabdian | 1 | 1 [Non Proposal] Insentif Book Chapter Universitas Gadjah Mada<br>Tahun Anggaran 2023 Periode April      | Badan Penerbit dan Publikasi | Dibuka: 1 April 2023<br>Ditutup: 30 April 2023<br>Pengumuman: 22 Mei 2023 | 4       | +    |  |  |  |
| Publikasi Pendidikan           | 1 | 2 [Non Proposal] Insentif Buku Telah Terbit Universitas Gadjah Mada<br>Tahun Anggaran 2023 Periode April | Badan Penerbit dan Publikasi | Dibuka: 1 April 2023<br>Ditutup: 30 April 2023<br>Pengumuman: 22 Mei 2023 | ٤       | +    |  |  |  |
| Penyelenggara Semua Unit       |   | 3 (Proposal) Hibah Penelitian Dosen Muda Tahun 2023                                                      | Fakultas Pertanian           | Dibuka: 10 April 2023<br>Ditutup: 30 April 2023<br>Pengumuman: 8 Mei 2023 | 4       | +    |  |  |  |
| 2023                           | 1 | 4 [Proposal] Hibah Penelitian Unggulan Tahun 2023                                                        | Fakultas Pertanian           | Dibuka: 10 April 2023<br>Ditutup: 30 April 2023<br>Pengumuman: 5 Mei 2023 | 4       | +    |  |  |  |
|                                |   | Tampil 11 sampai 14 dari 14 < 1 2                                                                        |                              |                                                                           |         |      |  |  |  |

6. Klik bagian tombol (+) untuk mengisi pengajuan hibah

|                               |                                                     | 4   |  |  |  |  |  |  |
|-------------------------------|-----------------------------------------------------|-----|--|--|--|--|--|--|
| Data Pengajuan Hibah Proposal | < Kemba                                             | ali |  |  |  |  |  |  |
| Hibah                         | [Penelitian] Hibah Penelitian Dosen Muda Tahun 2023 |     |  |  |  |  |  |  |
| Unit Denvelonggere            | Fold Max Destantion                                 |     |  |  |  |  |  |  |
| Unit Penyelenggara            | Fakultas Pertanian                                  |     |  |  |  |  |  |  |
| Judul *                       |                                                     |     |  |  |  |  |  |  |
| Abstrak                       | P• B I U Ø Open Sans• A • IE E E•                   |     |  |  |  |  |  |  |
|                               |                                                     |     |  |  |  |  |  |  |
|                               |                                                     |     |  |  |  |  |  |  |
|                               |                                                     |     |  |  |  |  |  |  |
|                               |                                                     |     |  |  |  |  |  |  |
|                               |                                                     |     |  |  |  |  |  |  |
|                               |                                                     |     |  |  |  |  |  |  |
| Anggota Dosen/Pegawai *       | + Tambah                                            |     |  |  |  |  |  |  |
|                               |                                                     |     |  |  |  |  |  |  |
| Data Pengajuan Hibah Proposal | < Kembi                                             | ali |  |  |  |  |  |  |
| Hibah                         | [Penelitian] Hibah Penelitian Dosen Muda Tahun 2023 |     |  |  |  |  |  |  |
| Unit Penyelenggara            | Fakultas Pertanian                                  |     |  |  |  |  |  |  |
| Judul *                       |                                                     |     |  |  |  |  |  |  |
| Abstrak                       | 🖉 - B / U 🖉 Onen Sans - 🐧 - 🏣 🚍 -                   |     |  |  |  |  |  |  |
|                               |                                                     |     |  |  |  |  |  |  |
|                               |                                                     |     |  |  |  |  |  |  |
|                               |                                                     |     |  |  |  |  |  |  |
|                               |                                                     |     |  |  |  |  |  |  |
|                               |                                                     |     |  |  |  |  |  |  |
|                               |                                                     |     |  |  |  |  |  |  |
| Arrento Danas (Danasa) 🕯      | ◆ Tambab                                            |     |  |  |  |  |  |  |
| Anggora Lincon/Pogasia a      |                                                     |     |  |  |  |  |  |  |

7. Mengisi kolom untuk melengkapi data usulan penelitian

8. Jika pengisian dokumen telah lengkap, sealnjutnya dokumen bisa segara di-submit